MANUAL PARA INSCRIÇÃO DE EMPRESAS NO SISTEMA DE SUPORTE AUTOMÁTICO

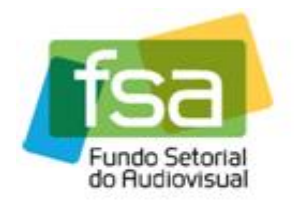

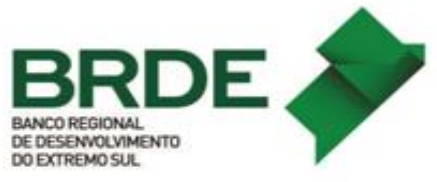

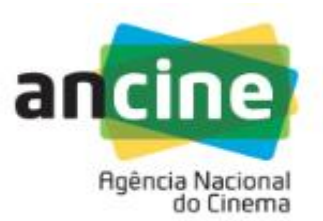

# MANUAL DA FASE DE HABILITAÇÃO DE OBRAS NA CHAMADA DO SUPORTE AUTOMÁTICO – LINHA DE DESEMPENHO COMERCIAL – TV/VOD 2018

Este manual tem por objetivo fornecer um passo a passo dos procedimentos para a realização da habilitação de obras na Linha de Desempenho Comercial do Suporte Automático do **FSA** (Segmento TV/VOD).

ATENÇÃO: Informamos que a edição 2018 apresenta duas diferenças em relação a edições anteriores. A saber:

- a) Nesta edição, os critérios de pontuação passam a considerar somente a Receita Bruta da obra, em contraste com as edições anteriores que utilizavam a Receita Líquida do Produtor. Por este motivo os campos de comissão e retenção foram retirados do sistema, nas telas de "Comprovação do Licenciamento".
- b) Critérios de Ponderação: Todos os critérios de ponderação da obra foram removidos e apenas os critérios de ponderação da empresa Programadora foram mantidos nesta edição. Para maiores informações sobre os critérios excluídos e os que permanecem sugerimos a leitura do Anexo I do Regulamento Geral do PRODAV (atualizado em 27/09/2018), disponível no site da ANCINE (https://fsa.ancine.gov.br/sites/default/files/regulamento-geral-do-prodav/RG-PRODAV%20-

%20alterado%20pelas%20Resolu%C3%A7%C3%B5es%20150%20172%20e%201
73 .pdf);

1) A empresa interessada deverá acessar o Sistema Ancine Digital (SAD) informando CNPJ e senha.

| ancine SISTEMA<br>ANCINE<br>DIGITAL |                                                                                                    | A         | 07 de Outubro de 2015<br>ncine |
|-------------------------------------|----------------------------------------------------------------------------------------------------|-----------|--------------------------------|
|                                     | USUÁRIO<br>Usuário *<br>03479431000170<br>Senha *<br>••••••<br>Quero me registrar na Ancine<br>Esqueci o Usuário/senha<br>Por que se registrar na Ancine | Consultas | Sistemas                       |
|                                     |                                                                                                    | AVANÇAR   |                                |

2) Após acessar o SAD, o usuário deverá passar o cursor sobre a aba "FSA" e em seguida selecionar o menu "Suporte Automático", o submenu "Desempenho Comercial TV/VOD" e clicar na opção "Habilitação de Obras".

| BRASIL    | Acesso à informação                    |                                                     | Participe                              | Serviços                            | Legislação                            | Canais                             |   |
|-----------|----------------------------------------|-----------------------------------------------------|----------------------------------------|-------------------------------------|---------------------------------------|------------------------------------|---|
| ancine    | SISTEMA<br>ANCINE<br>DIGITAL           |                                                     |                                        | Ancine                              | 10 de Outubro                         | de 2018<br>T                       |   |
| Você esta | á em: Página Inicial<br>DADOS PROJETOS | FSA OBRAS<br>Suporte Automático<br>Conta Automática | RELATÓRIOS OUT<br>Desempenho Comercial | TROS SERVIÇ<br>I Cinema<br>I TV/VOD | OS<br>Inscriçã<br>Habilita<br>Pontuaç | o<br>ção de Obras<br>ção e Recurso | - |
|           |                                        |                                                     |                                        |                                     |                                       |                                    |   |

3) Ao clicar na opção "Habilitação de Obras" o sistema irá direcionar para a página de apresentação com uma breve descrição do programa. O usuário deverá clicar no hiperlink "AQUI" na final da página.

| JAT) do Fundo Setor                                             |                                                                                                    |                                                                                                    |                                                                                                    |
|-----------------------------------------------------------------|----------------------------------------------------------------------------------------------------|----------------------------------------------------------------------------------------------------|----------------------------------------------------------------------------------------------------|
| IAT) do Fundo Setor                                             |                                                                                                    |                                                                                                    |                                                                                                    |
| IAT) do Fundo Setor                                             |                                                                                                    |                                                                                                    |                                                                                                    |
|                                                                 | ial so Audiovis                                                                                                    | ual (FSA).                                                                                                    |                                                                                                    |
| habilitar as obras o                                            | le referência                                                                                                    | para as devidas comp                                                                                                    | rovações de seus                                                                                                    |
|                                                                 |                                                                                                    |                                                                                                    |                                                                                                    |
| orasileiro independe                                            | nte apto a co                                                                                                    | nstituir espaço qualifica                                                                                                    | ido nas grades de                                                                                                    |
| CPB emitido a meno<br>rados como obras c                        | s de sete ano<br>le referência a                                                                                                    | s. Nos Certificados de<br>quelas com ano de pro                                                                                                    | produto Brasileiro -<br>dução entre 2011 e                                                                                                    |
| - CRT emitido para<br>tuação do beneficiá<br>es ao da apuração; | segmento do<br>rio indireto, so                                                                                                    | o mercado audiovisual<br>mente será considerada                                                                                                    | correspondente ao<br>a comercialização                                                                                                    |
| emas de dados da a<br>eitos e equipe de pr                      | ANCINE, em e<br>odução.                                                                                                    | especial quanto à sua d                                                                                                    | uração, número de                                                                                                    |
| distribuidoras e prog<br>nteúdos passíveis d                    | jramadoras de<br>e inclusão na l                                                                                                    | e televisão - são respon:<br>lista de referência.                                                                                                    | sáveis pelo envio à                                                                                                    |
| ç.                                                              |                                                                                                    |                                                                                                    |                                                                                                    |
| endas e infomerciais                                            |                                                                                                    |                                                                                                    |                                                                                                    |
| onteúdos religiosos<br>onais e corporativos;                    | de caráter cor                                                                                                    | nfessional, propaganda                                                                                                    | política obrigatória,                                                                                                    |
| ejornais, transmissã                                            | o de eventos                                                                                                    | esportivos ou espetác                                                                                                    | ulos musicais, talk                                                                                                    |
| na de auditório, con                                            | cursos, jogos e                                                                                                    | eletrônicos;                                                                                                    |                                                                                                    |
|                                                                 |                                                                                                    |                                                                                                    |                                                                                                    |
| o a distância, contei                                           | idos de treinai                                                                                                    | mento;                                                                                                    |                                                                                                    |
|                                                                 |                                                                                                    |                                                                                                    |                                                                                                    |
|                                                                 | PB emitido a meno<br>rados como obras d<br>- CRT emitido para<br>tuação do beneficiái<br>es ao da apuração;<br>emas de dados da <i>i</i><br>eitos e equipe de pri<br>distribuidoras e prog<br>nteúdos passíveis d<br>:<br>indas e infomerciais;<br>onteúdos religiosos<br>nais e corporativos;<br>ejornais, transmissã<br>ma de auditório, come<br>o a distância, conteu | PB emitido a menos de sete ano<br>rados como obras de referência a<br>- CRT emitido para segmento do<br>tuação do beneficiário indireto, so<br>es ao da apuração;<br>emas de dados da ANCINE, em e<br>eitos e equipe de produção.<br>distribuidoras e programadoras de<br>nteúdos passíveis de inclusão na l<br>:<br>indas e infomerciais;<br>onteúdos religiosos de caráter cor<br>nais e corporativos;<br>ejornais, transmissão de eventos<br>ma de auditório, concursos, jogos o<br>o a distância, conteúdos de treinad | PB emitido a menos de sete anos. Nos Certificados de prados como obras de referência aquelas com ano de prod<br>- CRT emitido para segmento do mercado audiovisual e<br>tuação do beneficiário indireto, somente será considerada<br>es ao da apuração;<br>emas de dados da ANCINE, em especial quanto à sua de<br>eitos e equipe de produção.<br>distribuidoras e programadoras de televisão - são respons<br>nteúdos passíveis de inclusão na lista de referência.<br>:<br>indas e infomerciais;<br>onteúdos religiosos de caráter confessional, propaganda  <br>nais e corporativos;<br>ejornais, transmissão de eventos esportivos ou espetác<br>ma de auditório, concursos, jogos eletrônicos;<br>o a distância, conteúdos de treinamento; |

4) Após o passo 3 o sistema irá direcionar para a página com as inscrições feitas. Nesta tela o usuário deverá escolher a chamada em que irá habilitar as obras e clicar no sinal de "+" ao lado da chamada.

| Você | está em: Pág  | ina Inicial > | Habilitar Obras |                            |                            | $\checkmark$             |            |            |   |
|------|---------------|---------------|-----------------|----------------------------|----------------------------|--------------------------|------------|------------|---|
| SUAT | - HABILITAR O | BRAS          | 1               |                            |                            |                          |            |            |   |
|      | Número        | Ano           | Módulo          | Total Obras<br>Cadastradas | Situação da<br>Habilitação | Protocolo<br>Habilitação | Data Envio | Ação       |   |
|      | 6             | 2018          | Produção        | 0                          | Não Criada                 |                          | 09/10/2018 | •          | ^ |
|      | 6             | 2017          | Produção        | 9                          | Deferido<br>Parcialmente   | 2017001000               | 09/06/2017 | B          |   |
|      | 6             | 2017          | Distribuição    | 0                          | Não Criada                 |                          | 09/06/2017 | <b>(+)</b> |   |
|      | 6             | 2016          | Distribuição    | 0                          | Não Criada                 |                          | 18/07/2016 | <b>(+)</b> |   |
|      | 6             | 2016          | Produção        | 8                          | Deferido<br>Parcialmente   | 2016000672               | 18/07/2016 | B          |   |
|      |               |               |                 |                            |                            |                          |            |            |   |

5) Neste momento o usuário deverá clicar na opção "Incluir Obra". SRASIL Serviços Simplifique! Participe Acesso à informação Legislação Canais \* SISTEMA ANCINE DIGITAL ancine Ancine • Você está em: Página Inicial > b SUAT - SOLICITAÇÃO DE HABILITAÇÃO DE OBRAS CNPJ Razão Social Г Chamada Pública Módulo 2018 / 6 SUAT Desempenho Comercial TV/VOD 2018 Produção OBRAS INCLUÍDAS CPB da Obra Titulo da Obra Licenciamento Comprovado? Ação Quantidade de Registros Retornados: 0 INCLUIR OBRA VOLTAR PRÓXIMO

6) O sistema irá direcionar para a página de inclusão de obras. O usuário deverá clicar na opção "CPB da Obra – Título da Obra" e irá abrir uma "caixa" com as obras disponíveis para habilitação.

6.1) No módulo de Programação o sistema <u>não</u> irá abrir "caixa" com as obras disponíveis.
Neste módulo o usuário deverá digitar o número do CPB da obra que deseja habilitar (O
CPB deverá ser digitado sem letras e apenas com 8 dígitos);

6.2) O agente do módulo de Programação pode consultar as obras que estão aptas à pontuação na Chamada de 2018 na Lista de Obras de Referência, disponível no endereço eletrônico:<u>https://www.ancine.gov.br/sites/default/files/Lista%20de%20obras\_elegiveis\_SUAT\_TVVOD\_2018\_banner.pdf</u>

6.3) No módulo de Produção, caso o CPB não esteja disponível no sistema para habilitação o usuário deverá informar o fato através do e-mail suporte.automatico@ancine.gov.br, informando CNPJ, CPB e título obra.

| SRASIL    | Serviços                     |                    | Simplifique!   | Participe      | Acesso à informação | Legislação    | Canais 🔀        |
|-----------|------------------------------|--------------------|----------------|----------------|---------------------|---------------|-----------------|
| ancine    | SISTEMA<br>ANCINE<br>DIGITAL | la ladurão de Obra |                |                | Anc                 | ine           |                 |
| SUAT - In | nclusão de Obra              |                    |                |                |                     |               |                 |
| CNP       | J.                           | Razão Social       |                |                |                     |               |                 |
| Moda      | alidade<br>Jução             | Chamada Pública    | Desempenho Con | nercial TV/VOE | ) 2018              |               |                 |
| СРВ       | da Obra - Titulo da (        | Obra *             |                |                | T                   |               |                 |
| PE        | SQUISAR                      |                    |                |                |                     |               |                 |
|           |                              |                    |                |                |                     | VOLT          | AR              |
|           | L                            |                    |                |                | A                   | NCINE/SAD Sis | stema Ancine Di |

Módulo de Produção:

#### Módulo de Programação:

| DIGITAL                   |                        |                  |               | Anci | ne     |   |
|---------------------------|------------------------|------------------|---------------|------|--------|---|
|                           |                        |                  |               |      |        |   |
| Voce esta em: Página Inic | ial > Inclusão de Obra |                  |               |      |        |   |
| SUAT - Inclusão de Obra   | <u></u>                |                  |               |      |        |   |
| CNPI                      | Pazão Social           |                  |               |      |        |   |
|                           | Razao oociai           |                  |               |      |        |   |
| Madalidada                | Chamada Dúbliaa        |                  |               |      |        |   |
| Programação               | 6 / 2018 SUA           | T Desempenho Con | ercial TV/VOE | 2018 |        |   |
|                           |                        |                  |               |      |        |   |
| CPB da Obra               |                        |                  |               |      |        |   |
|                           |                        |                  |               |      |        |   |
| PESQUISAR                 |                        |                  |               |      |        |   |
|                           |                        |                  |               |      |        |   |
|                           |                        |                  |               |      | VOLTAR |   |
|                           |                        |                  |               |      |        | J |

# MANUAL PARA INSCRIÇÃO DE EMPRESAS NO SISTEMA DE SUPORTE AUTOMÁTICO

| BRASIL                                                                        | Serviços                                                                                                    |                    | Simplifique! | Participe | Acesso à informação | Legislação    | Canais |
|-------------------------------------------------------------------------------|----------------------------------------------------------------------------------------------------|--------------------|--------------|-----------|---------------------|---------------|--------|
| Você es                                                                       | sistema<br>ANCINE<br>DIGITAL                                                                                                    | al > Inclusão de O | bra          |           | Anci                | ne            |        |
| SUAT - I                                                                      | nclusão de Obra                                                                                                    |                    |              |           |                     |               |        |
| CNF                                                                           | ว)                                                                                                    | Razão Soc          | ial          |           |                     |               |        |
| Mod                                                                           | dalidade                                                                                                    | Chamada I          | Pública      |           |                     |               |        |
| CPE<br>130<br>130<br>130<br>130<br>130<br>120<br>120<br>140<br>140            | 3 da Obra - Título da<br>110001 - OBRA 01<br>110002 - OBRA 02<br>110003 - OBRA 03<br>120004 - OBRA 04<br>110005 - OBRA 05<br>110006 - OBRA 05<br>120007 - OBRA 08<br>120007 - OBRA 08                                    | Obra *             |              |           | <b>v</b>            | VOLT          | AR     |
| GINA IN<br>140<br>150<br>170<br>140<br>150<br>140<br>150<br>150<br>150<br>150 | 120009 - OBRA 09<br>110010 - OBRA 10<br>100011 - OBRA 11<br>100012 - OBRA 12<br>120013 - OBRA 13<br>100014 - OBRA 14<br>120015 - OBRA 15<br>120016 - OBRA 15<br>120016 - OBRA 16<br>100018 - OBRA 18<br>100018 - OBRA 19 |                    |              |           | 1A                  | ICINE/SAD SIS | Ancir  |

## Módulo de Produção:

 7) Após selecionar ou digitar o CPB (dependendo do módulo em que o agente está inscrito – PRODUÇÃO ou PROGRAMAÇÃO) o usuário deverá clicar em "*Pesquisar*".

| BRASIL        | Serviços                                 |                               | Simplifique!             | Participe      | Acesso à informação | Legislação    | Canais         |
|---------------|------------------------------------------|-------------------------------|--------------------------|----------------|---------------------|---------------|----------------|
| ancine        | SISTEMA<br>ANCINE<br>DIGITAL             |                               |                          |                | Anci                | ne            | ·              |
| Você est      | tá em: Página Inici<br>nclusão de Obra   | al > Inclusão de Obra         |                          |                |                     |               |                |
| CNF           | ะป                                       | Razão Social                  |                          |                |                     |               |                |
| Mod           | lalidade<br>dução                        | Chamada Públio<br>6 / 2018 St | ca<br>JAT Desempenho Con | nercial TV/VOE | 0 2018              |               |                |
| CPE<br>130    | 3 da Obra - Título da<br>10001 - OBRA 01 | Obra *                        |                          |                | T                   |               |                |
| PE            | ESQUISAR                                 |                               |                          |                |                     |               |                |
|               |                                          |                               |                          |                |                     | VOLT          | AR             |
| PÁGINA INICIA | AL.                                      |                               |                          |                | Al                  | NCINE/SAD Sis | stema Ancine I |

8) O sistema irá abrir com os dados da obra e o usuário deverá clicar em "*Incluir Obra*" para prosseguir.

| BRASIL      | Serviços                     |                        | Simplifique!       | Participe     | Acesso à informação | Legislação  | Canais |
|-------------|------------------------------|------------------------|--------------------|---------------|---------------------|-------------|--------|
| ancine      | SISTEMA<br>ANCINE<br>DIGITAL |                        |                    |               | Anci                | ine         |        |
| Você es     | tá em: Página Inicial >      | Inclusão de Obra       |                    |               |                     |             |        |
| SUAT - I    | nclusão de Obra              |                        |                    |               |                     |             |        |
| CN          | PJ                           | Razão Social           |                    |               |                     |             |        |
| Mod         | dalidade                     | Chamada Públi          | ca                 |               | 2010                |             |        |
| PIO         | duçao                        | 6/2018 5               | UAT Desempenno Con | ercial TV/VOL | 12018               | 1           |        |
| 130         | 10001 - OBRA 01              |                        |                    |               | ¥                   |             |        |
| PI          | ESQUISAR                     |                        |                    |               |                     |             |        |
| Títu        | ilo da Obra<br>RA 01         |                        |                    |               |                     |             |        |
| Dro         | dutor da Obra                |                        | Dira               | or            |                     |             |        |
|             |                              |                        |                    | 01            |                     |             |        |
| Org         | anização Temporal            |                        | Tipo               | de Obra       |                     |             |        |
| NA          | O SERIADA                    |                        | FIC                | CAO           |                     |             |        |
| Dur<br>52.0 | ação Capítulo Episódio<br>67 | Ano de Emissão<br>2013 |                    |               |                     |             |        |
| NIO         | Enicódio                     | Nº Tomporada           |                    |               |                     |             |        |
| 0           | zpisodio                     | 0                      |                    |               |                     |             |        |
|             |                              |                        |                    |               |                     | INCLUIR OBR |        |
|             |                              |                        |                    |               |                     | VOLT        | AR     |
|             |                              |                        |                    |               |                     |             |        |

9) Diferentemente das chamadas de Desempenho Comercial de anos anteriores, não haverá pergunta(s) referente(s) ao(s) critério(s) de ponderação da Obra. A obra será incluída diretamente e o sistema exibirá a mensagem de "Salvo com sucesso", conforme tela a seguir.

| BRASIL Se            | erviços                            |                                              | Simplifique!     | Participe      | Acesso à informação  | Legislação | Canais |
|----------------------|------------------------------------|----------------------------------------------|------------------|----------------|----------------------|------------|--------|
| ncine                | SISTEMA<br>ANCINE<br>DIGITAL       |                                              |                  |                | And                  | sine       |        |
| Você está er         | m: Página Inicial ><br>são de Obra | Inclusão de Obra                             |                  |                |                      |            |        |
| CNPJ                 |                                    | Razão Social                                 |                  | 1              |                      |            |        |
| Modalida<br>Produção | ade<br>o                           | Chamada Pública<br>6/2018 SUAT D             | esempenho Con    | nercial TV/VOD | 2018                 |            |        |
| CPB da (             | Obra - Título da Obr               | e                                            |                  |                |                      |            |        |
| PESQU<br>Título da   | ISAR<br>Obra                       | a ==                                         |                  | 0!             |                      |            |        |
| Produtor             | da Obra                            | Salvo com suces                              | 50.              |                |                      |            |        |
|                      |                                    | 1                                            | ок               |                | MUYLA                | ERT        |        |
| Organiza<br>NÃO SEI  | ição Temporal<br>RIADA             |                                              |                  |                |                      |            |        |
| Duração<br>52.67     | Capítulo Episódio                  | Ano de Emissão<br>2013                       |                  |                |                      |            |        |
| Nº Episó             | dio                                | N° Temporada<br>0                            |                  |                |                      |            |        |
| Inclua os            | Comprovantes de l                  | Licenciamento para os Cf                     | RT(s) Utilizados | por Você para  | a Comercialização da | Obra       |        |
| N°                   | CRT - Certif                       | icado de Registro Titulo<br>Nome do Requerer | nte              | Segmen         | to de Mercado        | Ação       |        |

10) Após clicar em "OK" na tela anterior, o usuário deverá escolher o(s) CRT(s) – Certificados de Registro de Título, com os quais deseja comprovar licenciamentos comerciais e clicar no sinal de "+", conforme destacado abaixo.

|                                                    | 4990                                                 |                                                                            |          |
|----------------------------------------------------|------------------------------------------------------|----------------------------------------------------------------------------|----------|
| CNPJ                                               | Razão Social                                         |                                                                            |          |
|                                                    |                                                      |                                                                            |          |
| Modalidade                                         | Chamada Pública                                      | on Comercial TV/VOD 2018                                                   |          |
| Trodução                                           | CONT Desempent                                       |                                                                            |          |
| CPB da Obra - Título da Obra<br>13010001 - OBRA 01 | a *                                                  | T                                                                          |          |
| 13010001-0010101                                   |                                                      |                                                                            |          |
|                                                    |                                                      |                                                                            |          |
| Título da Obra                                     |                                                      |                                                                            |          |
| ODIVENT                                            |                                                      |                                                                            |          |
| Produtor da Obra                                   |                                                      | Diretor                                                                    |          |
|                                                    |                                                      |                                                                            |          |
| Organização Temporal                               |                                                      | Tipo de Obra                                                               |          |
| NÃO SERIADA                                        |                                                      | FICÇÃO                                                                     |          |
|                                                    |                                                      |                                                                            |          |
| Duração Capítulo Episódio                          | Ano de Emissão<br>2013                               |                                                                            |          |
| 06-VI                                              | 2010                                                 |                                                                            |          |
| Nº Episódio                                        | N° Temporada                                         |                                                                            |          |
| 0                                                  | 0                                                    |                                                                            |          |
| Inclua os Comprovantes de L                        | icenciamento para os CRT/s) LItili:                  | zados nor Você nara a Comercialização (                                    | 1a Ohra  |
| CRT - Certifi                                      | cado de Registro Titulo                              |                                                                            |          |
| Nº CRT                                             | Nome do Requerente                                   | Segmento de Mercado                                                        | Ação     |
|                                                    |                                                      |                                                                            |          |
|                                                    |                                                      |                                                                            | <u> </u> |
|                                                    |                                                      |                                                                            |          |
|                                                    |                                                      |                                                                            |          |
|                                                    |                                                      |                                                                            |          |
|                                                    |                                                      |                                                                            | •        |
|                                                    | Ouantidade de Reg                                    | istros Retornados: 1                                                       | *        |
|                                                    | Quantidade de Reg                                    | istros Retornados: 1                                                       | ×        |
| Receitas Para Ve                                   | Quantidade de Reg                                    | istros Retornados: 1                                                       | ×        |
| Receitas Para Ve<br>Origam da Receita              | Quantidade de Reg<br>iculação Exclusivamente Interna | istros Retornados: 1<br>cional<br><b>Valor</b>                             | 4030     |
| Receitas Para Ve<br>Origem da Receita              | Quantidade de Reg<br>iculação Exclusivamente Interna | istros Retornados: 1<br>cional<br>Valor<br>Receita                         | Ação     |
| Receitas Para Ve<br>Origem da Receita              | Quantidade de Reg<br>iculação Exclusivamente Interna | istros Retornados: 1<br>cional<br>Valor<br>Receita                         | Ação     |
| Receitas Para Ve<br>Origem da Receita              | Quantidade de Reg<br>iculação Exclusivamente Interna | istros Retornados: 1<br>cional<br>Valor<br>Receita                         | Ação     |
| Receitas Para Ve<br>Origem da Receita              | Quantidade de Reg<br>iculação Exclusivamente Interna | istros Retornados: 1<br>cional<br>Valor<br>Receita                         | Ação     |
| Receitas Para Ve<br>Origem da Receita              | Quantidade de Reg<br>iculação Exclusivamente Interna | istros Retornados: 1<br>cional<br>Valor<br>Receita                         | Ação     |
| Receitas Para Ve<br>Origem da Receita              | Quantidade de Reg<br>iculação Exclusivamente Interna | istros Retornados: 1<br>cional<br>Valor<br>Receita                         | Ação     |
| Receitas Para Ve<br>Origem da Receita              | Quantidade de Reg<br>iculação Exclusivamente Interna | istros Retornados: 1<br>cional<br>Valor<br>Receita                         | Ação     |
| Receitas Para Ve<br>Origem da Receita              | Quantidade de Reg<br>iculação Exclusivamente Interna | istros Retornados: 1<br>cional<br>Valor<br>Receita                         | Ação     |
| Receitas Para Ve<br>Origem da Receita              | Quantidade de Reg<br>iculação Exclusivamente Interna | istros Retornados: 1<br>cional<br>Valor<br>Receita                         | Ação     |
| Receitas Para Ve<br>Origem da Receita              | Quantidade de Reg<br>iculação Exclusivamente Interna | istros Retornados: 1<br>cional<br>Valor<br>Receita                         | Ação     |
| Receitas Para Ve<br>Origem da Receita              | Quantidade de Reg<br>iculação Exclusivamente Interna | istros Retornados: 1<br>cional<br>Valor<br>Receita                         | Ação     |
| Receitas Para Ve<br>Origem da Receita              | Quantidade de Reg<br>iculação Exclusivamente Interna | istros Retornados: 1<br>cional<br>Valor<br>Receita<br>istros Retornados: 0 | Ação     |
| Receitas Para Ve<br>Origem da Receita              | Quantidade de Reg<br>iculação Exclusivamente Interna | istros Retornados: 1<br>Valor<br>Receita                                   | Ação     |
| Receitas Para Ve<br>Origem da Receita              | Quantidade de Reg<br>iculação Exclusivamente Interna | istros Retornados: 1<br>Valor<br>Receita                                   | Ação     |
| Receitas Para Ve<br>Origem da Receita              | Quantidade de Reg                                    | istros Retornados: 1<br>cional<br>Valor<br>Receita<br>istros Retornados: 0 | Ação     |

# MANUAL PARA INSCRIÇÃO DE EMPRESAS NO SISTEMA DE SUPORTE AUTOMÁTICO

| 11)                | Na tela segu                 | inte, o usuário             | o deverá c         | licar em      | "Adicionar Con      | nprovante  | e".    |
|--------------------|------------------------------|-----------------------------|--------------------|---------------|---------------------|------------|--------|
| BRASIL             | Serviços                     |                             | Simplifique!       | Participe     | Acesso à informação | Legislação | Canais |
| ancine<br>Você est | SISTEMA<br>ANCINE<br>DIGITAL | abilitação de Obras - (     | Comprovação d      | Licenciame    | Anc                 | ine        | ļ      |
| SUAT - C           | OMPROVAÇÃO DO LICENC         |                             | oniproração a      |               |                     |            |        |
| CNP                | -0                           | Razao Social                |                    |               |                     |            |        |
| Mod<br>Prod        | alidade<br>dução             | Chamada Pública<br>6 / 2018 | SUAT Desemp        | enho Comerci  | al TV/VOD 2018      |            |        |
| Segr               | mento de Mercado             | Número CRT                  |                    | Título da Obr | a                   |            |        |
| TEL                | EVISÃO ABERTA                |                             |                    | OBRA 01       |                     |            |        |
|                    | Tipo                         | Recei                       | ta                 | Valor         |                     | Ação       |        |
|                    |                              |                             |                    |               |                     |            | *      |
|                    |                              |                             |                    |               |                     |            |        |
|                    |                              |                             |                    |               |                     |            |        |
|                    |                              |                             |                    |               |                     |            | w      |
|                    |                              | Quantidad                   | le de Registros Re | tornados: 0   |                     |            |        |
|                    |                              |                             |                    |               | ADICIONAR           | COMPROVANT | •      |
|                    |                              |                             |                    |               |                     | VOLT       | AR     |

12) O usuário deverá preencher as informações referentes ao contratante e contratado bem como as informações de Receita Bruta de Licenciamento e data do primeiro pagamento da licença (campos destacados em vermelho). Lembrando que os campos de comissão e retenção foram retirados do sistema, devido à utilização da Receita Bruta ao invés da Receita Líquida do Produtor nesta edição da chamada.

| CNPJ                                         | Razão Social                  |                                                                  |                    |
|----------------------------------------------|-------------------------------|------------------------------------------------------------------|--------------------|
|                                              |                               |                                                                  |                    |
| Applicate                                    | Chamada Dública               |                                                                  |                    |
| Produção                                     | 6 / 2018 SL                   | JAT Desempenho Comercial TV/VOD 2018                             |                    |
|                                              |                               |                                                                  |                    |
| Segmento de Mercado                          | Número CRT                    | Título da Obra                                                   |                    |
| TELEVISAU ABERTA                             |                               | OBRA 01                                                          |                    |
|                                              |                               |                                                                  |                    |
| COMPROVANTES                                 |                               |                                                                  |                    |
| Tipo                                         | Receita                       | Valor                                                            | Ação               |
|                                              |                               |                                                                  | *                  |
|                                              |                               |                                                                  | *                  |
|                                              | Quantidade de                 | Registros Retornados: 0                                          |                    |
|                                              |                               |                                                                  |                    |
|                                              |                               | ADI                                                              | CIONAR COMPROVANTE |
| CNPJ Contratante: *                          | Razão Social Contratante      |                                                                  |                    |
|                                              |                               |                                                                  |                    |
| CNP   Contratado: *                          | Pazão Social Contratado:      |                                                                  |                    |
|                                              | Nazao Social Contratado.      |                                                                  |                    |
|                                              | Tere                          |                                                                  |                    |
| Receita                                      | Receita bruta - licenciamento | valor<br>▼ 120.000.00                                            |                    |
|                                              |                               |                                                                  |                    |
| Data do primeiro pagamento                   | da licença: *                 |                                                                  |                    |
| 10/04/2018                                   |                               |                                                                  |                    |
| 10/04/2018                                   |                               |                                                                  |                    |
| 10/04/2018<br>DOCUMENTOS                     |                               |                                                                  |                    |
| 10/04/2018<br>DOCUMENTOS                     | 0                             | Nome do Arquivo                                                  | Acão               |
| 10/04/2018<br>DOCUMENTOS<br>Tipo do Document | 0                             | Nome do Arquivo                                                  | Ação               |
| 10/04/2018<br>DOCUMENTOS<br>Tipo do Document | 0                             | Nome do Arquivo                                                  | Ação               |
| 10/04/2018<br>DOCUMENTOS<br>Tipo do Document | 0                             | Nome do Arquivo                                                  | Ação               |
| DOCUMENTOS                                   | 0                             | Nome do Arquivo                                                  | Ação               |
| 10/04/2018<br>DOCUMENTOS<br>Tipo do Document | 0                             | Nome do Arquivo                                                  | Ação               |
| DOCUMENTOS<br>Tipo do Document               | 0                             | Nome do Arquivo                                                  | Ação               |
| 10/04/2018<br>DOCUMENTOS<br>Tipo do Document | 0                             | Nome do Arquivo                                                  | Ação               |
| 10/04/2018<br>DOCUMENTOS<br>Tipo do Document | •                             | Nome do Arquivo                                                  | Ação               |
| 10/04/2018<br>DOCUMENTOS<br>Tipo do Document | 0                             | Nome do Arquivo                                                  | Ação               |
| 10/04/2018<br>DOCUMENTOS<br>Tipo do Document | 0                             | Nome do Arquivo                                                  | Ação               |
| 10/04/2018<br>DOCUMENTOS<br>Tipo do Document | •<br>Quantidade de            | Nome do Arquivo<br>Registros Retornados:0                        | Ação               |
| 10/04/2018<br>DOCUMENTOS<br>Tipo do Document | •<br>Quantidade de            | Nome do Arquivo<br>Registros Retornados: 0                       | Ação               |
| 10/04/2018<br>DOCUMENTOS<br>Tipo do Document | •<br>Quantidade de            | Nome do Arquivo<br>Registros Retornados: 0                       | Ação               |
| 10/04/2018<br>DOCUMENTOS<br>Tipo do Document | o<br>Quantidade de            | Nome do Arquivo<br>Registros Retornados: 0                       | Ação               |
| 10/04/2018<br>DOCUMENTOS<br>Tipo do Document | Quantidade de                 | Nome do Arquivo<br>Registros Retornados: 0                       | Ação               |
| 10/04/2018<br>DOCUMENTOS<br>Tipo do Document | •<br>Quantidade de            | Nome do Arquivo<br>Registros Retornados: 0<br>SALVAR INFORMAÇÕES | Ação               |

- **13)** Ainda na mesma tela acima, em seguida deverá anexar os documentos comprobatórios **(tamanho máximo 20MB)**, conforme estabelecido no anexo I da Chamada Pública. Para tal, basta clicar no botão "*Anexar Comprovantes*" (também destacado em vermelho).
- **14)** O sistema abrirá a tela de *"Anexar Documentos"*. O usuário deverá escolher o tipo de documento.

| DOCUMENTOS    |                                                                                                    |              |
|---------------|----------------------------------------------------------------------------------------------------|--------------|
| Tipo do Docum |                                                                                                    | Ação         |
|               | ANEXAR DOCUMENTOS                                                                                                    |              |
|               | Tipo de Documento(Tamanho máx 20MB) *                                                                                                    |              |
|               |                                                                                                    |              |
|               | Contrato de licenciamento<br>Documentos comprobatórios dos pagamentos efetuados ou recebidos<br>contrato de distribuição e/ou contrato celebrado com agente de vendas<br>notas fiscais |              |
|               |                                                                                                    |              |
|               | PPTX, ODT, RTF, ODS, ODP, TIF, TIFF, JPG, TXT,<br>DOC, DOCX, XLS, XLSX, PPT, PPS, PDF, BMP, GIF,<br>JPEG, PNG, ZIP, RAR                                                                |              |
|               | SELECIONAR ARQUIVO                                                                                                    |              |
|               | XAR                                                                                                    | COMPROVANTES |
|               |                                                                                                    |              |

**15)** A seguir o usuário deverá clicar em *"Selecionar Arquivo"*. O sistema exibirá uma tela para que o agente encontre o arquivo desejado e confirme a seleção.

| Receita                                | Tipo de Documento(Tamanho máx 20MB) *                                                                                                    |      |
|----------------------------------------|----------------------------------------------------------------------------------------------------|------|
| Data do primeiro pagamei<br>06/07/2017 | Contrato de licenciamento da comunicação<br>pública ou exploração comercial da obra para<br>o segmento de mercado                                  |      |
| DOCUMENTO                              |                                                                                                    |      |
| Tipo do Docum                          | PPTX, ODT, RTF, ODS, ODP, TIF, TIFF, JPG, TXT,<br>DOC, DOCX, XLS, XLSX, PPT, PPS, PDF, BMP, GIF,<br>JPEG, PNG, ZIP, RAR<br>*<br>SELECIONAR ARQUIVO | Ação |
|                                        | VOLTAR                                                                                                    |      |
|                                        | Quantidade de Registros Retornados:0                                                                                                    |      |
|                                        |                                                                                                    |      |
|                                        | Quantidade de Registros Retornados:0                                                                                                    |      |

**16)** Após confirmar a escolha do arquivo, este aparecerá com seu caminho completo na tela, logo acima dos botões *"Voltar"* e *"OK"*.

| Receita                                | Tipo de Documento(Tamanho máx 20MB) *                                                                             |                   |
|----------------------------------------|----------------------------------------------------------------------------------------------------|-------------------|
|                                        | Contrato de licenciamento 🔹                                                                                       |                   |
| Data do primeiro pagamei<br>06/07/2017 | Contrato de licenciamento da comunicação<br>pública ou exploração comercial da obra para<br>o segmento de mercado |                   |
| DOCUMENTO                              |                                                                                                    |                   |
| Tipo do Docum                          |                                                                                                    | Ação              |
|                                        | *<br>C:\fakepath\contrato teste.pdf                                                                               |                   |
|                                        | Quantidade de Registros Retornados:0                                                                              |                   |
|                                        | ANI                                                                                                    | EXAR COMPROVANTES |
|                                        |                                                                                                    |                   |

**17)** Se o arquivo estiver correto, bastará clicar em "OK" para que o documento seja anexado à tela, conforme poderá ser visto na grid "*Documentos*" (abaixo).

| CNPJ                                                                                                   | Razão Social                                       |                                                                                                    |                                                                                                    |
|----------------------------------------------------------------------------------------------------|----------------------------------------------------|----------------------------------------------------------------------------------------------------|----------------------------------------------------------------------------------------------------|
|                                                                                                    |                                                    |                                                                                                    |                                                                                                    |
| Modalidade                                                                                             | Chamada Pública                                    | CILAT Decembrashe Organist TU/VOD 201                                                                    | 0                                                                                                    |
| rioduçao                                                                                               | 0/2018                                             | SUAT Desempenno Comercial TV/VOD 201                                                                     | 10                                                                                                    |
| Segmento de Mercado                                                                                    | Número CRT                                         | Título da Obra                                                                                           |                                                                                                    |
| TELEVISÃO ABERTA                                                                                       |                                                    | OBRA 01                                                                                                  |                                                                                                    |
|                                                                                                    |                                                    |                                                                                                    |                                                                                                    |
| COMPROVANTES                                                                                           |                                                    |                                                                                                    |                                                                                                    |
| Tino                                                                                                   | Recei                                              | ita<br>Valor                                                                                             | Ação                                                                                                    |
|                                                                                                    |                                                    |                                                                                                    | *                                                                                                    |
|                                                                                                    | Quantidae                                          | de de Registros Retornados: 1                                                                            | DICIONAR COMPROVANTE                                                                                                    |
| CNPJ Contratante: *                                                                                    | Razão Social Contrat                               | tante:                                                                                                   |                                                                                                    |
|                                                                                                    |                                                    |                                                                                                    |                                                                                                    |
| CNPJ Contratado: *                                                                                     | Razão Social Contrat                               | tado.                                                                                                    |                                                                                                    |
|                                                                                                    | remarks we shell we remain                         |                                                                                                    |                                                                                                    |
|                                                                                                    |                                                    |                                                                                                    |                                                                                                    |
|                                                                                                    | Tipo                                               | Valor                                                                                                    |                                                                                                    |
| Receita                                                                                                | Tipo<br>Receita bruta - licenciar                  | Valor<br>valor<br>valor                                                                                  |                                                                                                    |
| Receita                                                                                                | Tipo<br>Receita bruta - licenciar                  | Valor<br>mento v 120.000,00                                                                              |                                                                                                    |
| Receita<br>Data do primeiro pagamento o<br>10/04/2017                                                  | Tipo<br>Receita bruta - licenciar<br>da licença: * | Valor<br>mento v 120.000,00                                                                              |                                                                                                    |
| Receita<br>Data do primeiro pagamento d<br>10/04/2017                                                  | Tipo<br>Receita bruta - licenciar<br>da licença: * | Valor<br>mento • 120.000,00                                                                              |                                                                                                    |
| Receita Data do primeiro pagamento o 10/04/2017 DOCUMENTOS                                             | Tipo<br>Receita bruta - licenciar<br>da licença: * | Valor<br>mento T 120.000,00                                                                              |                                                                                                    |
| Receita Data do primeiro pagamento o 10/04/2017 DOCUMENTOS Tipo do Documento                           | Tipo<br>Receita bruta - licenciar<br>da licença: * | Valor<br>mento v 120.000,00<br>Nome do Arquivo                                                           | Ação                                                                                                    |
| Receita Data do primeiro pagamento o 10/04/2017 DOCUMENTOS Tipo do Documento Contrato de licenciamento | Tipo<br>Receita bruta - licenciar<br>da licença: * | Valor<br>mento v 120.000,00<br>Nome do Arquivo<br>CONTRATO TESTE                                         | Ação                                                                                                    |
| Receita Data do primeiro pagamento o 10/04/2017 DOCUMENTOS Tipo do Documento Contrato de licenciamento | Tipo<br>Receita bruta - licenciar<br>da licença: * | Valor<br>mento  Valor<br>120.000,00 Nome do Arquivo<br>CONTRATO TESTE                                    | Ação<br>() () () () () () () () () () () () () (                                                                                                    |
| Receita Data do primeiro pagamento o 10/04/2017 DOCUMENTOS Tipo do Documento Contrato de licenciamento | Tipo<br>Receita bruta - licenciar<br>da licença: * | Valor<br>mento  Valor<br>120.000,00 Nome do Arquivo<br>CONTRATO TESTE                                    | Ação<br>()<br>()<br>()<br>()<br>()<br>()<br>()<br>()<br>()<br>()                                                                                                    |
| Receita Data do primeiro pagamento o 10/04/2017 DOCUMENTOS Tipo do Documento Contrato de licenciamento | Tipo<br>Receita bruta - licenciar<br>ta licença: * | Valor<br>mento Valor 120.000,00 Nome do Arquivo CONTRATO TESTE de de Registros Retornados:1              | Ação<br>Î                                                                                                    |
| Receita Data do primeiro pagamento o 10/04/2017 DOCUMENTOS Tipo do Documento Contrato de licenciamento | Tipo<br>Receita bruta - licenciar<br>da licença: * | Valor<br>mento Valor 120.000,00 Nome do Arquivo CONTRATO TESTE de de Registros Retornados:1              | Ação<br>No constante do constante do constante |
| Receita Data do primeiro pagamento o 10/04/2017 DOCUMENTOS Tipo do Documento Contrato de licenciamento | Tipo<br>Receita bruta - licenciar<br>da licença: * | Valor<br>mento  Valor<br>120.000,00<br>Nome do Arquivo<br>CONTRATO TESTE<br>de de Registros Retornados:1 | Ação<br>$\widehat{e}$ $\widehat{e}$                                                                                                    |
| Receita Data do primeiro pagamento o 10/04/2017 DOCUMENTOS Tipo do Documento Contrato de licenciamento | Tipo<br>Receita bruta - licenciar<br>da licença: * | Valor<br>mento  Valor<br>120.000,00<br>Nome do Arquivo<br>CONTRATO TESTE<br>de de Registros Retornados:1 | Ação<br>()<br>()<br>()<br>()<br>()<br>()<br>()<br>()<br>()<br>()                                                                                                    |

**18)** Após anexar todos os comprovantes o usuário deverá clicar em "*Salvar Informações*".

| Quantidade de Registros Retornados:1 |                     |
|--------------------------------------|---------------------|
|                                      | ANEXAR COMPROVANTES |
| V   CANCELAR                         |                     |

**19)** O sistema irá emitir uma confirmação e basta apenas clicar em "*OK*" para prosseguir.

| CNPJ                                         | Razão Social        |                                  |      |
|----------------------------------------------|---------------------|----------------------------------|------|
| Modalidade<br>Produção                       | Chamada Pública     | AT Desempenho Comercial TV/VOD 3 | 2018 |
| Segmento de Mercado<br>TELEVISÃO ABERTA      | Número CRT          | Título da Obra                   |      |
| COMPROVANTES<br>Tipo<br>Receita bruta - lice | Comprovante salvo c | SUCESSO!                         | Ação |
|                                              | Quantidade de l     | Registros Retornados: 1          |      |

20) Ao clicar em "OK" acima, o sistema exibirá novamente a tela de "Comprovação do Licenciamento", já com a grid de comprovantes preenchida. Para editar algum comprovante o usuário deverá clicar no botão "Editar" na coluna "Ação". Caso deseje incluir um novo comprovante, deverá clicar em "Adicionar Comprovante" e refazer os passos de 14 a 19, até que todos os comprovantes estejam adicionados.

| BRASIL      | Serviços                                               |                             | Simplifique!      | Participe                 | Acesso à informação | Legislação    | Canais |
|-------------|--------------------------------------------------------|-----------------------------|-------------------|---------------------------|---------------------|---------------|--------|
| ancine      | SISTEMA<br>ANCINE<br>DIGITAL                           |                             |                   |                           | An                  | sine          | ,      |
| Você est    | tá em: Página Inicial > Hab<br>COMPROVAÇÃO DO LICENCIA | ilitação de Obras - C       | omprovação de     | Licenciame                | nto                 |               |        |
| CNF         | PJ                                                     | Razão Social                |                   | ]                         |                     |               |        |
| Mod<br>Proc | dalidade<br>dução                                      | Chamada Pública<br>6 / 2018 | SUAT Desemp       | enho Comerci              | al TV/VOD 2018      |               |        |
| Seg<br>TEL  | mento de Mercado<br>EVISÃO ABERTA                      | Número CRT                  |                   | Titulo da Obri<br>OBRA 01 | a                   |               |        |
|             | COMPROVANTES                                           | Receit                      | a                 |                           |                     | 4050          | _      |
|             | Tipo<br>Receita bruta - licenciar                      | mento                       |                   | Valor<br>120.000,00       | (                   | Açao          | *      |
|             |                                                        |                             |                   |                           |                     |               |        |
|             |                                                        |                             |                   |                           |                     |               |        |
|             |                                                        |                             |                   |                           |                     |               |        |
|             |                                                        |                             |                   |                           |                     |               | *      |
|             |                                                        | Quantidade                  | e de Registros Re | tornados: 1               | _                   |               |        |
|             |                                                        |                             |                   |                           | ADICIONAL           | R COMPROVANTI |        |
|             |                                                        |                             |                   |                           |                     |               |        |

**21)** Ao clicar no botão *"Voltar"* da tela acima, o sistema exibirá novamente a tela de *"Inclusão de Obra"*, já com a grid de CRTs preenchida.

22) Caso a obra em questão possua contratos de licenciamento para veiculação exclusivamente internacional (licença para território estrangeiro, não incluindo o Brasil nos territórios outorgados), o usuário deverá utilizar a grid "Receitas Para Veiculação Exclusivamente Internacional", na parte inferior da tela, conforme destacado abaixo. Para incluir uma nova receita internacional, o usuário deverá clicar no botão "Incluir Receita".

| CNPJ                                               | Razão Social                                                                    |                                                                                                    |                        |
|----------------------------------------------------|---------------------------------------------------------------------------------|----------------------------------------------------------------------------------------------------|------------------------|
| Modalidade<br>Produção                             | Chamada Pública<br>6 / 2018 SUAT Desempt                                        | enho Comercial TV/VOD 2018                                                                         |                        |
| CPB da Obra - Título da Obra<br>13010001 - OBRA 01 | *                                                                               | ¥                                                                                                  |                        |
| PESQUISAR<br>Título da Obra<br>OBRA 01             |                                                                                 |                                                                                                    |                        |
| Produtor da Obra                                   | -                                                                               | Diretor                                                                                            |                        |
| Organização Temporal<br>NÃO SERIADA                |                                                                                 | Tipo de Obra<br>FICÇÃO                                                                             |                        |
| Duração Capítulo Episódio 7<br>52.67               | Ano de Emissão<br>2013                                                          |                                                                                                    |                        |
| Nº Episódio                                        | N° Temporada<br>0                                                               |                                                                                                    |                        |
| Inclua os Comprovantes de Li                       | icenciamento para os CRT(s) U                                                   | tilizados por Você para a Comercialização d                                                        | a Obra                 |
| ·                                                  | -                                                                               |                                                                                                    |                        |
| N° CRT                                             | Nome do Requerente                                                              | Segmento de Mercado<br>TELEVISÃO ABERTA                                                            | Ação<br>(+)            |
| N° CRT                                             | Nome do Requerente                                                              | Segmento de Mercado<br>TELEVISÃO ABERTA                                                            | Ação                   |
| N° CRT                                             | Nome do Requerente                                                              | Segmento de Mercado<br>TELEVISÃO ABERTA                                                            | Ação<br>♪              |
| N° CRT                                             | Nome do Requerente                                                              | Segmento de Mercado<br>TELEVISÃO ABERTA<br>Registros Retomados: 1                                  | Ação<br>T              |
| Nº CRT                                             | Nome do Requerente                                                              | Segmento de Mercado<br>TELEVISÃO ABERTA<br>Registros Retornados: 1<br>nacional<br>Valor<br>Receita | Ação<br>Ação           |
| N° CRT                                             | Nome do Requerente                                                              | Segmento de Mercado<br>TELEVISÃO ABERTA<br>Registros Retomados: 1<br>Valor<br>Receita              | Ação<br>Ação           |
| N° CRT                                             | Nome do Requerente Quantidade de R culação Exclusivamente Inter Quantidade de R | Segmento de Mercado<br>TELEVISÃO ABERTA<br>Registros Retornados: 1<br>Valor<br>Receita             | Ação<br>↓<br>Ação<br>↓ |

| Na t              | ela seguinte o usuário              | o deverá clicar em             | "Adicionar Cor      | mprovante     | 2"    |
|-------------------|-------------------------------------|--------------------------------|---------------------|---------------|-------|
| ASIL Serviços     |                                     | Simplifique! Participe         | Acesso à informação | Legislação    | Canai |
|                   | A                                   |                                |                     |               |       |
| DIGITA            | -                                   |                                | And                 | cine          |       |
| ocê está em: Pági | na Inicial > Habilitação de Obras - | Comprovação de Licenciame      | ento                |               |       |
| UAT - COMPROVAÇÂ  | O DO LICENCIAMENTO                  |                                |                     |               |       |
| CNPJ              | Razão Social                        |                                |                     |               |       |
|                   |                                     |                                |                     |               |       |
| Modalidade        | Chamada Públic                      | a                              |                     |               |       |
| Produção          | 6 / 2018                            | SUAT Desempenho Comerc         | ial TV/VOD 2018     |               |       |
| Título da Obra    |                                     |                                |                     |               |       |
| OBRA 01           |                                     |                                |                     |               |       |
| COMPROV           |                                     |                                |                     |               |       |
| COMPROVI          | Rece                                | eita                           |                     |               |       |
|                   | Тіро                                | Valor                          |                     | Açao          |       |
|                   |                                     |                                |                     |               | *     |
|                   |                                     |                                |                     |               |       |
|                   |                                     |                                |                     |               |       |
|                   |                                     |                                |                     |               |       |
|                   |                                     |                                |                     |               |       |
|                   |                                     |                                |                     |               |       |
|                   |                                     |                                |                     |               |       |
|                   |                                     |                                |                     |               |       |
|                   |                                     |                                |                     |               | Ŧ     |
|                   | Quantid                             | 1de de Registros Retornados: 0 |                     |               | Ŧ     |
|                   | Quantid                             | ade de Registros Retornados: 0 |                     |               |       |
|                   | Quantid                             | ade de Registros Retornados: 0 | ADICIONAL           | R COMPROVANTE |       |
|                   | Quantid                             | ade de Registros Retornados: 0 | ADICIONAL           | R COMPROVANTE | •     |
|                   | Quantid                             | ade de Registros Retornados: 0 | ADICIONA            | R COMPROVANTE | •     |

24) Na sequência o sistema irá abrir a página para a comprovação do licenciamento. Deverão ser preenchidas as informações do país de origem da receita, segmento de mercado, receita bruta de licenciamento e valor, além da data do primeiro pagamento da licença.

| CNPJ                                                                                     | Razão Social                                   |                                                                                                    |                       |
|------------------------------------------------------------------------------------------|------------------------------------------------|----------------------------------------------------------------------------------------------------|-----------------------|
|                                                                                          |                                                |                                                                                                    |                       |
| Modalidade                                                                               | Chamada Pública                                |                                                                                                    |                       |
| Produção                                                                                 | 6 / 2018 SU/                                   | AT Desempenho Comercial TV/VOE                                                                                                    | 0 2018                |
| Título da Obra                                                                           |                                                |                                                                                                    |                       |
| OBRA 01                                                                                  |                                                |                                                                                                    |                       |
|                                                                                          |                                                |                                                                                                    |                       |
| COMPROVANTES                                                                             |                                                |                                                                                                    |                       |
| Tipo                                                                                     | Receita                                        | Valor                                                                                                    | Ação                  |
|                                                                                          |                                                |                                                                                                    | <u>^</u>              |
|                                                                                          | Quantidade de F                                | Registros Retornados: 0                                                                                                    | ADICIONAR COMPROVANTE |
| Origem da Receita *                                                                      | Segmento de Merca                              | do *                                                                                                    |                       |
| PORTUGAL                                                                                 | VIDEO POR DEMAND                               | A 🔻                                                                                                    |                       |
| CNPJ Contratado: *                                                                       | Razão Social Contratado:                       |                                                                                                    |                       |
|                                                                                          |                                                | <br>21                                                                                                    |                       |
|                                                                                          | Tipo                                           | Valor                                                                                                    |                       |
| Peccita                                                                                  | npo                                            | The protocol descent fragment of the second second se |                       |
| Receita                                                                                  | Receita bruta - licenciamento                  | ▼ 50.000,00                                                                                                    |                       |
| <b>Receita</b><br>Data do primeiro pagamento d                                           | Receita bruta - licenciamento                  | ¥ 50.000,00                                                                                                    |                       |
| Receita<br>Data do primeiro pagamento d<br>06/07/2017                                    | Receita bruta - licenciamento                  | ▼ 50.000,00                                                                                                    |                       |
| Receita<br>Data do primeiro pagamento d<br>06/07/2017                                    | Receita bruta - licenciamento                  | v  50.000,00                                                                                                    |                       |
| Receita Data do primeiro pagamento d 06/07/2017 DOCUMENTOS                               | Receita bruta - licenciamento                  | ▼ 50.000,00                                                                                                    |                       |
| Receita Data do primeiro pagamento d 06/07/2017 DOCUMENTOS Tipo do Documento             | Receita bruta - licenciamento                  | ▼ 50.000,00 Nome do Arquivo                                                                                                    | Ação                  |
| Receita Data do primeiro pagamento d 06/07/2017 DOCUMENTOS Tipo do Documento             | a licença: *                                   | v 50.000,00                                                                                                    | Ação                  |
| Receita<br>Data do primeiro pagamento d<br>06/07/2017<br>DOCUMENTOS<br>Tipo do Documento | Quantidade de I                                | 50.000,00      Nome do Arquivo  Registros Retornados:0                                                                                                    | Ação                  |
| Receita Data do primeiro pagamento d 06/07/2017 DOCUMENTOS Tipo do Documento             | Quantidade de I                                | 50.000,00      Nome do Arquivo  Registros Retornados:0                                                                                                    | Ação                  |
| Receita Data do primeiro pagamento d 06/07/2017 DOCUMENTOS Tipo do Documento             | Quantidade de I                                | 50.000,00      Nome do Arquivo  Registros Retornados:0                                                                                                    | Ação                  |
| Receita Data do primeiro pagamento d 06/07/2017 DOCUMENTOS Tipo do Documento             | Receita bruta - licenciamento<br>la licença: * | 50.000,00      Nome do Arquivo  Registros Retornados:0                                                                                                    | Ação                  |
| Receita Data do primeiro pagamento d 06/07/2017 DOCUMENTOS Tipo do Documento             | Quantidade de I                                |                                                                                                    | Ação                  |
| Receita Data do primeiro pagamento d 06/07/2017 DOCUMENTOS Tipo do Documento             | Quantidade de I                                | 50.000,00      Nome do Arquivo  Registros Retornados:0  ALVAR INFORMAÇÕES                                                                                                    | Ação                  |

- 25) Ainda na mesma tela, em seguida deverá anexar os documentos comprobatórios (tamanho máximo 20MB), conforme estabelecido no anexo I da Chamada Pública. Para tal, basta clicar no botão "Anexar Comprovantes" (também destacado em vermelho).
- **26)** Para anexar os comprovantes da receita informada, o usuário deverá clicar em *"Anexar Comprovantes"*. Em seguida deverão ser repetidos os passos 14 a 17 deste documento.

27) Após clicar em "*OK*" na tela de "*Anexar Documentos*", o sistema exibirá novamente a tela de "*Comprovação do Licenciamento*" com a grid de "*Documentos*" preenchida, conforme figura abaixo.

| Malidade   Producija   Britada D Poblici   Britada D Poblici   Britada D Poblici   DERA 10   COMPROVANTES   Tpp   National A Poblici   COMPROVANTES   Tpp   Contractor A Gao   Tpp   Contractor A Gao   Operative Researce Researce   Contractor Provide Mercado*   Orgentuda Contratado*   Contractor Provide Mercado*   Orgentuda Contratado*   Contractor Provide Mercado*   Orgentuda Lencanemento on Ecoconemento on Sonono   Contractor Researce Researce   DOCUMENTOS   Tpo Ocoumento   Marcine Contractor Contractor                                                                                                    |                              | Razão Social              |                                      |                      |
|----------------------------------------------------------------------------------------------------|------------------------------|---------------------------|--------------------------------------|----------------------|
| Addidde Chamada Pódeca   Productor San dializada   COMPROVANTES Comprovementa   Tpp Nair   Ação   Caudade de Registros Retenados:   Nairesta Segrestio de Méricado *   Poloritantos * Segrestio de Méricado *   Poloritantos * Segrestio de Arquivo   Poloritantos * Contributor testis   Activation de Registros Retenados: Activation de Registros Retenados: Activation de Registros Retenados: Activation de Registros Retenados: Activation de Registros Retenados: Activation de Registros Retenados: Activation de Registros Retenados: Activation de Registros Retenados: Activati                                                                                                    |                              |                           |                                      |                      |
| Predugalo Ør 2018 SUAT Desempenho Comercial TVVOD 2018   Tituo da Otos COMPROVIANTES    Top Receita   Quantidade de Registros Retornados: 0   Orgent da Receita * Segmento de Mercado *   Portuoata Valor   Portuoata Yator   Receita * Rezeita orde *   Tipo Valor   Comprovemento de licença *   Segmento de licença * Segmento de Mercado *   Dortuoata Yator   Receita * Tipo   Tipo Valor   Contratador * Rezeita returador: 0   Dortuoata Nome do Arquivo   Dortunatado te licença: *   Bortanto de Intercado *   Operativa internecimento   Operativa internecimento   Contratado te licença: *   Operativa de licença: *   Contratado te licença: *   Operativa de licença: *   Decumento   Nome do Arquivo   Contrata de licença: *   Operativa de licença: *   Contrata de licença: *   Operativa de licença: *   Decumento   Nome do Arquivo   Contrata de licença: *   Operativa de licença: * Contrata de licença: * Contrata de licença: * <                                                                                                    | Modalidade                   | Chamada Pública           |                                      |                      |
| Thile da Obra<br>OBRA 01<br>COMPROVANTES<br>Top Receta<br>Quantidate de Registros Retornados: 0<br>Quantidate de Registros Retornados: 0<br>Quantidate de Registros Retornados: 0<br>COMPROVANTES<br>PORTUGAL<br>Segmento de Mercado *<br>PORTUGAL<br>Segmento de Mercado *<br>PORTUGAL<br>PORTUGAL<br>NOTE COMPROVANTE<br>Receta<br>Tipo<br>Receta *<br>Segmento de Mercado *<br>VICEO POR DEMANDA<br>VICIONAR COMPROVANTE<br>Receta *<br>PORTUGAL<br>Tipo Obraneto de Mercado *<br>VICEO POR DEMANDA<br>VICIONAR COMPROVANTE<br>Receta *<br>DOCUMENTOS<br>DOCUMENTOS<br>Contrate de Rensimento<br>CONTRATO TESTE<br>Quantidate de Registros Retornados: 1<br>CONTRATO TESTE<br>Quantidate de Registros Retornados: 1<br>CONTRATO TESTE<br>QUANTIDAS<br>Contrate de Rensimento<br>CONTRATO TESTE<br>QUANTIDAS<br>CONTRATO TESTE<br>QUANTIDAS<br>CONTRATO TESTE<br>QUANTIDAS<br>CONTRATO TESTE<br>QUANTIDAS<br>CONTRATO TESTE<br>QUANTIDAS<br>CONTRATO TESTE<br>CONTRATO TESTE<br>CONTRATO TESTE<br>CONTRATO TESTE<br>CONTRATO TESTE<br>CONTRATO TESTE<br>CONTRATO TESTE<br>CONTRATO TESTE<br>CONTRATO TESTE<br>CONTRATO TESTE<br>CONTRATO TESTE                                                                                                    | Produção                     | 6 / 2018                  | SUAT Desempenho Comercial TV/VOD 201 | 8                    |
| IRUO GAR OT<br>GERA OT<br>COMPROVANTES<br>Tipo<br>Tipo<br>Receita<br>Comprovante<br>Segmento de de Registros Retornados: 0<br>ACICIDANE COMPROVANTE<br>Organi da Receita *<br>Segmento de Mercado *<br>VIDEO POR DE MANDA<br>PORTUGAL<br>PORTUGAL | -1                           |                           |                                      |                      |
| COUNT<br>COMPROVANTES<br>Tipo Receits No. Ação<br>                                                                                                    | Titulo da Obra               |                           |                                      |                      |
| COMPROVANTES     Tipo     Nor     Ação        Custitidade de Registros Retornados: 0     Contratado: *     Segmento de Mercado *   Portugal *     Segmento de Mercado *     Portugal *     Receita *     Segmento de Mercado *     Portugal *     Note o Port DeMando *     Receita *     Social Contratado:     Tipo     Valor     Receita borta - licenciamento *     Social Contratado:     Tipo do Documento     Contrato de Scenciamento                                                                                                    <                                                                                                    |                              |                           |                                      |                      |
| Tipe Receita Valor Ação   Guantidade de Registros Retornados: 0   Cingem da Receita * Segimento de Mercado * DOCUMENTOS   PortUdaL Segimento de Mercado * Valor   Orgem da Receita * Segimento de Mercado * Valor   PortUdaL Segimento de Mercado * Valor   PortUdaL Segimento de Mercado * Valor   CNPJ Contratado: Tipo Valor   Receita Tipo Valor   Receita Tipo Valor   DOCUMENTOS Valor So 000.00   Data do primeiro pagamento da licença: * Valor   DOCUMENTOS Nome do Arquivo Ação   Documento Contrata do Ecenciamento So 000.00   Contrata de Receitamento Contrata de Receita mento Contrata de Receita mento Contrata de Receita mento Contrata de Receita mento Contrata de Receitamento Contrata de Receitamento Contrata de Receitamento Contrata de Receitamento Contrata de Receita de Registros Retornados: 1 Receita de Registros Retornados: 1 Receita de Registros Retornados: 1 CINTERCOLINETO CINTERCOLINETO C                                                                                                    |                              |                           |                                      |                      |
| Tipo Neterial   Quantidade de Registros Retornados: 0   Origem da Receita *   Segimento de Mercado *   PORTUGAL   Video POR DEMANDA   Video POR DEMANDA   CNEJ Contratado: *   Tipo   Valor   Receita   Tipo   Valor   Receita   Tipo   Valor   Receita   Tipo   Valor   Receita   Tipo   Valor   Receita   Tipo   Valor   Contratado de Icença: *   Oddumento   Nome do Arquivo   Ação   Contrata de Icença: *   Oddumento   Contrata de Icença: *   Oddumento   Contrata de Icença: *   Oddumento   Contrata de Icença: *   Ação   Contrata de Icença: *   Documento   Contrata de Icençamento   Contrata de Icença et alla conciamento   Contrata de Icença et alla conciamento   Contrata de Icença et alla conciamento   Contrata de Icença et alla conciamento   Contrata de Icença et alla conciamento   Contrata de Icença et alla conciamento   Contrata de Icença et alla conciamento   Contrata de Icença et alla conciamento   Contrata de Icença et alla conciamento   Contrata de Icença et alla conciamento   Contrata de Icença et alla conciamento   Contrata de Icença et alla conciamento   Contrata de Icença et alla conciamento   Contrata                                                                                                    | COMPROVANTES                 | B                         | _                                    |                      |
| cutade de Registros Retentados :   Section al Receita ::   Seguendo de Mercado ::   Paralos Social Contratados:   Portentados ::   Paralos Social Contratados:   Portentados ::   Paralos Social Contratados:   Portentados ::   Portentados de licença::   BODUMENTOS   Portentados de licença::   BODUMENTOS   Portentados de licença:: BODUMENTOS de licença:: BODUMENTOS de licença:: BODUM                                                                                                    | Тіро                         | Receit                    | a<br>Valor                           | Ação                 |
| Cutation of the restorements                                                                                                    |                              |                           |                                      | ÷                    |
| <form></form>                                                                                                    |                              |                           |                                      |                      |
| Cutation of the Resistor of the Resistor of the Res                                                                                                    |                              |                           | 2                                    |                      |
| <form></form>                                                                                                    |                              |                           |                                      |                      |
| Current of a Receita                                                                                                    |                              |                           |                                      |                      |
| <form></form>                                                                                                    |                              |                           |                                      |                      |
| Current of the registron Retornators of the relation of the relation of the relatio                                                                                                    |                              |                           |                                      |                      |
| currenter et la currente de la currente de la currente                                                                                                    |                              |                           |                                      |                      |
| <text></text>                                                                                                    |                              |                           |                                      |                      |
| <text></text>                                                                                                    |                              |                           |                                      |                      |
| <text></text>                                                                                                    |                              |                           |                                      |                      |
| <form></form>                                                                                                    |                              |                           |                                      |                      |
| Cuttate de lecendamento     Contractor     Contractor     Contractor     Contractor     Contractor     Contractor     Contractor de lecendamento     Contractor de lecendamento                                                                                                    |                              |                           |                                      |                      |
| <form></form>                                                                                                    |                              |                           |                                      |                      |
|                                                                                                    |                              | Quantidad                 | a da Pagistros Patornados: 0         |                      |
| <form></form>                                                                                                    |                              | Quantituade               | e de Registros Retornados. 0         |                      |
| <form></form>                                                                                                    |                              |                           |                                      |                      |
|                                                                                                    |                              |                           | A                                    | DICIONAR COMPROVANTE |
| Origen da Receita * Segmento de Mercado *   PORTUGAL VIDEO POR DEMANDA   CNPJ Contratado: * Razão Social Contratado:     Tipo Valor   Receita Tipo   Receita bruta - licenciamento \$0.000.00     Data do primeiro pagamento da licença: *   0607/2017     DOCUMENTOS     DOCUMENTOS   Contrato de licenciamento   CONTRATO TESTE   Quantidade de Registros Retornados:1     MEXAR COMPROVANTES                                                                                                    |                              |                           |                                      |                      |
| PORTUGAL VIDEO POR DEMANDA VIDEO POR DEMANDA VID                                                                                                    | Origem da Receita *          | Segmento de M             | lercado *                            |                      |
| CNPJ Contratado: * Rezão Social Contratado: Tipo Valor Receita bruta - licenciamento Valor Receita bruta - licenciamento Valor Receita bruta - licenciamento Valor Receita bruta - licenciamento Valor Receita bruta - licenciamento Contrato de licenciamento Contrato de licenciamento Contrato de licenciamento Contrato de licenciamento Custado de Registros Retornados:1  Custa CodeProventes Custa CodeProventes Custa CodeProventes Custa CodeProventes Custa CodeProventes Custa CodeProventes Custa CodeProventes Custa CodeProventes Custa CodeProventes Custa CodeProventes Custa CodeProventes Custa CodeProventes Custa Custa Cust                                                                                                    | PORTUGAL                     | VIDEO POR DEM             | MANDA 🔻                              |                      |
| CNFJ Contratado: * Razão Social Contratado:     Tipo Valor   Receita Tipo   Data do primeiro pagamento da licença: *   0007/2017     DOCUMENTOS   Tipo do Documento   Contrato de licenciamento   Contrato de licenciamento   CONTRATO TESTE    Quantidade de Registros Retornados:1   Interactor de licenciamento   Contrato de licenciamento                                                                                                    |                              |                           |                                      |                      |
| Tipo Valor   Receita Tipo   Receita bruta - licenciamento \$0.000,00   Documento da licença: *   BOCUMENTOS   Documento Nome do Arquivo   Ação   Contrato de licenciamento   CONTRATO TESTE   Image: Contrato de licenciamento   Quantidade de Registros Retornados:1   Image: Contrato de licenciamento                                                                                                    | CNPJ Contratado: *           | Razão Social Contrata     | ado:                                 |                      |
| Tipo Valor   Receita Tipo locumento   Data do primeiro pagamento da licença: *   0007/2017     DOCUMENTOS   Tipo do Documento   Nome do Arquivo   Ação   Contrato de licenciamento   CONTRATO TESTE  Ourridade de Registros Retornados:1   Muntidade de Registros Retornados:1   Puntidade de Registros Retornados:1   Image: Contrato de licenciamento                                                                                                    |                              |                           |                                      |                      |
| Tipo Valor   Receita Receita bruta - licenciamento   Data do primeiro pagamento da licença: *   06/07/2017     DOCUMENTOS   Tipo do Documento   Nome do Arquivo   Ação   Contrato de licenciamento   CONTRATO TESTE    Quantidade de Registros Retornados:1     MEXAR COMPROVANTES                                                                                                    |                              |                           |                                      |                      |
| Receita bruta - licenciamento     Data do primeiro pagamento da licença: *   06/07/2017     DOCUMENTOS     Tipo do Documento   Nome do Arquivo   Ação   Contrato de licenciamento   Contrato de licenciamento   Contrato de licenciamento     Contrato de licenciamento     Contrato de licenciamento     Quantidade de Registros Retornados:1     Image: Contrato de licenciamento     Contrato de Registros Retornados:1                                                                                                    | Pagaita                      | Tipo                      | Valor                                |                      |
| Data do primeiro pagamento da licença: *<br>06/07/2017          DOCUMENTOS       Nome do Arquivo       Ação         Contrato de licenciamento       CONTRATO TESTE       Image: Contrato de licenciamento         Contrato de licenciamento       CONTRATO TESTE       Image: Contrato de licenciamento                                                                                                    | Receita                      | Receita bruta - licenciam | ento v 50.000,00                     |                      |
| Data do primeiro pagamento da licença: *<br>05/07/2017<br>DOCUMENTOS<br>Tipo do Documento Nome do Arquivo Ação<br>Contrato de licenciamento CONTRATO TESTE            Contrato de licenciamento         CONTRATO TESTE           Quantidade de Registros Retornados:1             Image: CANCELAR             CANCELAR                                                                                                    |                              |                           |                                      |                      |
| DOCUMENTOS<br>Tipo do Documento Nome do Arquivo Ação<br>Contrato de licenciamento CONTRATO TESTE           Quantidade de Registros Retornados:1         Image: Cancelar         Image: Cancelar         Image: Cancelar                                                                                                    | Data do primeiro pagamento o | a licença: *              |                                      |                      |
| DOCUMENTOS<br>Tipo do Documento Nome do Arquivo Ação<br>Contrato de licenciamento CONTRATO TESTE           Contrato de licenciamento       Image: Contrato de licenciamento         Quantidade de Registros Retornados:1                                                                                                    | 06/07/2017                   |                           |                                      |                      |
| DOCUMENTOS   Tipo do Documento   Contrato de licenciamento   Contrato de licenciamento   CONTRATO TESTE   (m) (m) (m) (m) (m) (m) (m) (m) (m) (m)                                                                                                    |                              |                           |                                      |                      |
| DOCUMENTOS     Tipo do Documento     Contrato de licenciamento     CONTRATO TESTE     CONTRATO TESTE     Quantidade de Registros Retornados:1     Image: Cancelar     Image: Cancelar                                                                                                    | DOCUMENTOS                   |                           |                                      |                      |
| Tip o do Documento Nome do Arquivo Ação   Contrato de licenciamento   CONTRATO TESTE                                                                                                    | DOCUMENTOS                   |                           |                                      |                      |
| Contrato de licenciamento CONTRATO TESTE (Contrato de licenciamento CONTRATO TESTE)<br>Quantidade de Registros Retornados:1<br>NEXAR COMPROVANTES                                                                                                    | Tipo do Documento            | C                         | Nome do Arquivo                      | Ação                 |
| Quantidade de Registros Retornados:1  ANEXAR COMPROVANTES  I SALVAR INFORMAÇÕES                                                                                                    | Contrato de licenciamente    |                           | CONTRATO TESTE                       |                      |
| Quantidade de Registros Retornados:1           ANEXAR COMPROVANTES           Image: Cancelar           Image: Cancelar           Image: Cancelar                                                                                                    | Contrato de licenciamento    |                           | CONTRAIOTESTE                        |                      |
| Quantidade de Registros Retornados:1           ANEXAR COMPROVANTES           Image: Cancelar           Image: Cancelar           Image: Cancelar                                                                                                    |                              |                           |                                      | 1                    |
| Quantidade de Registros Retornados:1          ANEXAR COMPROVANTES         Image: Cancelar         Image: Cancelar         Image: Cancelar                                                                                                    |                              |                           |                                      |                      |
| Quantidade de Registros Retornados:1           ANEXAR COMPROVANTES           Image: Cancelar           Image: Cancelar           Image: Cancelar                                                                                                    |                              |                           |                                      |                      |
| Quantidade de Registros Retornados:1           ANEXAR COMPROVANTES           Image: Cancelar           Image: Cancelar                                                                                                    |                              |                           |                                      |                      |
| Quantidade de Registros Retornados:1           ANEXAR COMPROVANTES           Image: Cancelar           Image: Cancelar                                                                                                    |                              |                           |                                      |                      |
| Quantidade de Registros Retornados:1           ANEXAR COMPROVANTES           Image: Cancelar           Image: Cancelar           Image: Cancelar                                                                                                    |                              |                           |                                      |                      |
| Quantidade de Registros Retornados:1           ANEXAR COMPROVANTES           Image: Cancelar           Image: Cancelar           Image: Cancelar                                                                                                    |                              |                           |                                      |                      |
| Quantidade de Registros Retornados:1           ANEXAR COMPROVANTES           V   CANCELAR                                                                                                    |                              |                           |                                      |                      |
| Quantidade de Registros Retornados:1           ANEXAR COMPROVANTES           Image: Cancelar           Image: Cancelar           Image: Cancelar                                                                                                    |                              |                           |                                      |                      |
| Quantidade de Registros Retornados:1           ANEXAR COMPROVANTES           Image: Cancelar           Image: Cancelar           Image: Cancelar                                                                                                    |                              |                           |                                      |                      |
| Quantidade de Registros Retornados:1           ANEXAR COMPROVANTES           Image: Cancelar           Image: Cancelar           Image: Cancelar                                                                                                    |                              |                           |                                      |                      |
| Quantidade de Registros Retornados:1           ANEXAR COMPROVANTES           V   CANCELAR             V   SALVAR INFORMAÇÕES                                                                                                    |                              |                           |                                      |                      |
| Quantidade de Kegistros Ketornados:1<br>ANEXAR COMPROVANTES                                                                                                    |                              |                           |                                      | *                    |
| ANEXAR COMPROVANTES                                                                                                    |                              |                           |                                      | ÷                    |
| ANEXAR COMPROVANTES                                                                                                    |                              | Quantidade                | e de Registros Retornados:1          |                      |
| V   CANCELAR                                                                                                    |                              | Quantidade                | e de Registros Retornados:1          |                      |
| V   CANCELAR                                                                                                    |                              | Quantidado                | e de Registros Retornados:1          |                      |
| V   CANCELAR                                                                                                    |                              | Quantidado                | e de Registros Retornados:1          | ANEXAR COMPROVANTES  |
| V   CANCELAR                                                                                                    |                              | Quantidade                | e de Registros Retornados:1          | ANEXAR COMPROVANTES  |
| V CANCELAR                                                                                                    |                              | Quantidad                 | e de Registros Retornados:1          | ANEXAR COMPROVANTES  |
|                                                                                                    |                              | Quantidade                | e de Registros Retornados:1          | ANEXAR COMPROVANTES  |
|                                                                                                    |                              | Quantidad<br>V   CANCELAR | e de Registros Retornados:1          | ANEXAR COMPROVANTES  |
|                                                                                                    |                              | Quantidad<br>CANCELAR     | e de Registros Retornados:1          | ANEXAR COMPROVANTES  |
|                                                                                                    |                              | Quantidad<br>CANCELAR     | e de Registros Retornados:1          | ANEXAR COMPROVANTES  |
| VOLTAR                                                                                                    |                              | Quantidad<br>CANCELAR     | e de Registros Retornados:1          | ANEXAR COMPROVANTES  |

**28)** Após anexar todos os comprovantes o usuário deverá clicar em "*Salvar Informações*".

| Quantidade de Registros Retornados:1 |                     |
|--------------------------------------|---------------------|
|                                      | ANEXAR COMPROVANTES |
| V   CANCELAR                         |                     |

**29)** O sistema irá emitir uma confirmação e basta apenas clicar em "*OK*" para prosseguir.

| CNPJ                                         | Razão Social                                                                 |
|----------------------------------------------|------------------------------------------------------------------------------|
| Modalidade<br>Produção                       | Chamada Pública<br>6 / 2018 SUAT Desempenho Comercial TV/VOD 2018            |
| Título da Obra                               |                                                                              |
| COMPROVANTES<br>Tipo<br>Receita bruta - lice | SUCESSO!<br>Comprovante salvo com sucesso.<br>Comprovante salvo com sucesso. |
|                                              | Quantidade de Registros Retornados: 1 ADICIONAR COMPROVANTE                  |

**30)** Ao clicar em "*OK*" acima, o sistema exibirá novamente a tela de "*Comprovação do Licenciamento*", já com a grid de comprovantes preenchida. Para editar algum comprovante o usuário deverá clicar no botão "*Editar*" na coluna "*Ação*". Caso deseje incluir um novo comprovante, deverá clicar em "*Adicionar Comprovante*" e refazer os passos de 14 a 19, até que todos os comprovantes estejam adicionados.

| está em: Página Inicial > | Habilitação de Obras - 1 | Comprovação de Licenciamento          | ncine          |
|---------------------------|--------------------------|---------------------------------------|----------------|
| - COMPROVAÇÃO DO LICE     | NCIAMENTO                |                                       |                |
| CNPJ                      | Razão Social             |                                       |                |
| Modalidade                | Chamada Pública          |                                       |                |
| Produção                  | 6 / 2018                 | SUAT Desempenho Comercial TV/VOD 2018 |                |
| ítulo da Obra             |                          |                                       |                |
| JBRA 01                   |                          |                                       |                |
| COMPROVANTES              | 1                        |                                       |                |
| Tipo                      | Recei                    | ta<br>Valor                           | Ação           |
| Receita bruta - lice      | enclamento               | 50.000,00                             |                |
|                           |                          |                                       |                |
|                           | Quantida                 | de de Registros Retornados: 1         |                |
|                           | Quantidad                | de de Registros Retornados: 1         |                |
|                           | Quantidae                | de de Registros Retornados: 1         | AR COMPROVANTE |
|                           | Quantidae                | de de Registros Retornados: 1         | AR COMPROVANTE |

¢

**31)** O usuário deverá repetir estes procedimentos para todas as obras de referência e CRTs correspondentes que deseja comprovar licenciamento comercial. Uma vez que tenha concluído **TODOS** os licenciamentos desejados, o usuário deverá voltar até a página de *"Solicitação de Habilitação de Obras"* (página em que constam todas as obras habilitadas) e clicar em *"Próximo"* para iniciar o procedimento de conclusão da habilitação

| ۲  | BRASIL               | Serviços                     |                                 | Simplifique!       | Participe      | Acesso à informação | Legislação     | Canais 🙀          |
|----|----------------------|------------------------------|---------------------------------|--------------------|----------------|---------------------|----------------|-------------------|
| а  | ncine                | SISTEMA<br>ANCINE<br>DIGITAL |                                 |                    |                | A                   | ncine          | Ţ                 |
|    | Você esta            | á em: Página Ini             | cial > Habilitação              |                    |                |                     |                |                   |
|    | CNP.<br>Módu<br>Prod | J<br>Jlo                     | Razão Social<br>Chamada Pública | )esempenho Con     | nercial TV/VOD | 2018                |                |                   |
|    |                      |                              |                                 |                    |                |                     | -              |                   |
|    |                      | OBRAS INCLUÍDA               | 5<br>Título da Obra             | Li                 | cenciamento    | Comprovado?         | Ação           |                   |
|    |                      | 13010001                     | OBRA 01                         |                    | SI             | м (                 |                | *                 |
|    |                      |                              |                                 |                    |                |                     |                |                   |
|    |                      |                              |                                 |                    |                |                     |                |                   |
|    |                      |                              |                                 |                    |                |                     |                |                   |
|    |                      |                              |                                 |                    |                |                     |                | •                 |
|    |                      |                              | Quantid                         | ade de Registros I | Retornados: 1  |                     |                |                   |
|    |                      |                              |                                 |                    |                |                     | INCLUIR OBR    |                   |
|    |                      |                              |                                 |                    |                | VOL                 |                |                   |
|    |                      |                              |                                 |                    |                |                     |                |                   |
| PÁ | GINA INICIAI         |                              |                                 |                    |                |                     | ANCINE/SAD Sis | tema Ancine Digit |

**32)** Neste ponto do sistema, perceberemos que existe uma diferenciação na tela de *"Concluir Solicitação de Habilitação de Obras"* entre os módulos de Produção e de Programação.

32.1) Na tela de "Concluir Solicitação de Habilitação de Obras" para o módulo de **Produção**, o usuário deverá apenas ler, tomando ciência, as declarações constantes nas "*caixinhas*" do termo de responsabilidade, clicando caso concorde. Em seguida o usuário deverá clicar em "*Enviar Solicitação para Análise*". <u>ATENÇÃO</u>: Neste módulo <u>não</u> existem perguntas a serem respondidas.

| ancine         | SISTEMA                                                                                                    |                                                                                      |                                                                               |                                  |                                                        |                               |  |
|----------------|----------------------------------------------------------------------------------------------------|--------------------------------------------------------------------------------------|-------------------------------------------------------------------------------|----------------------------------|--------------------------------------------------------|-------------------------------|--|
|                | DIGITAL                                                                                                    |                                                                                      |                                                                               |                                  | Anc                                                    | ine                           |  |
| Você es        | tá em: Página Inicial >                                                                                                    | Habilitação                                                                          |                                                                               |                                  |                                                        |                               |  |
| SUAT - C       | CONCLUIR SOLICITAÇÃO                                                                                                    | DE HABILITAÇÃO I                                                                     | DE OBRAS                                                                      |                                  |                                                        |                               |  |
|                | ater                                                                                                    |                                                                                      |                                                                               |                                  |                                                        |                               |  |
| CN             | PJ                                                                                                    | Razão Social                                                                         |                                                                               |                                  |                                                        |                               |  |
|                |                                                                                                    |                                                                                      |                                                                               |                                  |                                                        |                               |  |
| Mo             | dalidade                                                                                                    | Chamada Publ                                                                         | ICA                                                                           |                                  | 1 2019                                                 |                               |  |
| (SIN W         |                                                                                                    |                                                                                      |                                                                               |                                  |                                                        |                               |  |
|                |                                                                                                    |                                                                                      |                                                                               |                                  |                                                        |                               |  |
| Ter<br>V       | r <b>mos de Responsabilio</b><br>Declaro que essas inforr<br>Tenho ciência e concord                                                        | <b>lade</b><br>nações são verdao<br>o com os termos d                                | deiras e de inteira respo<br>esta chamada pública.                            | onsabilidade (                   | do representante legal da                              | a empresa.                    |  |
| Ter<br>V<br>FG | r <b>mos de Responsabilio</b><br>Declaro que essas inforr<br>Tenho ciência e concord<br>Esta empresa apresenta<br>TS e demais tributos fede | <b>lade</b><br>nações são verdao<br>o com os termos d<br>situação regular p<br>rais. | deiras e de inteira resp<br>lesta chamada pública.<br>berante dívida ativa da | onsabilidade (<br>união, Contrit | do representante legal da<br>puições previdenciárias e | a empresa.<br>e de terceiros, |  |

Módulo de Produção:

32.2) Na tela de "Concluir Solicitação de Habilitação de Obras" para o módulo de **Programação**, o usuário deverá primeiramente responder às perguntas referentes aos critérios de ponderação da **empresa Programadora**, e depois ler, tomando ciência, as declarações constantes nas "*caixinhas*" do termo de responsabilidade, clicando caso concorde. Em seguida o usuário deverá clicar em "*Enviar Solicitação para Análise*".

| 0000 00  | tá em: Página Inicial   | > Habilitação        |                           |                  |                        |               |   |
|----------|-------------------------|----------------------|---------------------------|------------------|------------------------|---------------|---|
| SUAT - 0 | CONCLUIR SOLICITAÇA     | O DE HABILITAÇÃO     | DE OBRAS                  |                  |                        |               | _ |
| CN       | PJ                      | Razão Social         |                           |                  |                        |               |   |
| Mo       | dalidade                | Chamada Púł          | lica                      |                  |                        |               |   |
| Pro      | gramação                | 2018 / 6             | SUAT Desempenho Com       | ercial TV/VOD 2  | 018                    |               |   |
|          |                         |                      |                           |                  |                        |               |   |
|          |                         |                      |                           |                  |                        |               |   |
| Crit     | térios de Ponderação    | da Programadora      |                           |                  |                        |               |   |
| O g      | rupo econômico da pro   | ogramadora envolve   | prestador de serviços o   | le Não           |                        | •             |   |
| pro      | gramadora internacion   | al? *                | Ivada de 1 v abeita du    |                  |                        |               |   |
| Ap       | rogramadora é respons   | sável por canal de 1 | 2 horas (art. 17, §4º, da | Lei nº Não       |                        | •             |   |
| 12.4     | 485)? *                 |                      |                           |                  |                        |               |   |
| ۸ հ      | eneficiária é programa  | dora de canal comu   | nitário, universitário ou | Não              |                        |               |   |
| púb      | olico? *                | uora de canarcorriu  | intario, universitario ou | INao             |                        |               |   |
|          |                         |                      |                           |                  |                        |               |   |
|          |                         |                      |                           |                  |                        |               |   |
| Ter      | rmos de Responsab       | ilidade              |                           |                  |                        |               |   |
|          | Declaro que essas inf   | ormações são verda   | deiras e de inteira resp  | onsabilidade do  | representante legal da | a empresa.    |   |
|          | Tenho ciência e conco   | ordo com os termos   | desta chamada pública.    |                  | -                      |               |   |
|          | Esta empresa aprese     | nta situação regular | perante dívida ativa da   | união, Contribui | ções previdenciárias e | de terceiros, |   |
| EG       | TS e demais tributos fe |                      |                           |                  |                        |               |   |

Módulo de Programação:

### Importante!

O usuário só deverá "*enviar solicitação para análise*" após concluir a habilitação de **TODAS** as Obras e CRTs desejados, pois **uma vez enviado para análise não será mais possível fazer qualquer tipo de inclusão ou alteração**. **33)** Na sequência o sistema irá emitir um alerta informando que após o envio não poderá ser feita qualquer alteração. Caso o usuário esteja certo da conclusão, basta clicar em "*Sim*" e o sistema irá emitir protocolo de confirmação.

| Atenção!   |                                       |                      |           |                     |            |        |        |
|------------|---------------------------------------|----------------------|-----------|---------------------|------------|--------|--------|
| Após clica | ar em <i>"SIM</i> " <b>não será n</b> | nais possível efetua | r qualqu  | er inclusão ou      | alteração  | ).     |        |
|            |                                       |                      |           |                     |            |        |        |
|            |                                       |                      |           |                     |            |        | (S)(S) |
| DDACII     | Services                              | Simulifiquel         | Participe | Acesso à informação | Legislação | Canais | 100    |

| IAT - CONCLUIR SOLICITAÇÃO DE                                                  |                                                                                                    |                          |
|--------------------------------------------------------------------------------|----------------------------------------------------------------------------------------------------|--------------------------|
|                                                                                | Pazão Social                                                                                                    |                          |
| CIVITS                                                                         |                                                                                                    |                          |
| Modalidade                                                                     | Chamada Pública                                                                                                    |                          |
| Termos de Responsabilic                                                        | ALERTA<br>Após o envio não será mais possível proceder<br>qualquer alteração nas informações apresentadas<br>para o conjunto de obras. Confirma que deseja |                          |
| <ul> <li>Declaro que essas inforn</li> <li>Tenho ciência e concordo</li> </ul> | enviar a Solicitação de Habilitação de Obras para<br>análise?                                                                                              | e legal da empresa.      |
| Esta empresa apresenta                                                         |                                                                                                    | nciárias e de terceiros, |

| ancine  | SISTEMA<br>ANCINE                                                                                              |                                                   |                 |                                    |              |                                     |    |
|---------|----------------------------------------------------------------------------------------------------|---------------------------------------------------|-----------------|------------------------------------|--------------|-------------------------------------|----|
|         | DIGITAL                                                                                                    |                                                   |                 |                                    |              | Ancine                              |    |
| Você es | stá em: Página Inicial > H                                                                                     | abilitação                                        |                 |                                    | -            |                                     |    |
| SUAT -  | CONCLUIR SOLICITAÇÃO DE                                                                                        | E HABILITAÇÃO DE OBR                              | AS              |                                    |              |                                     |    |
| CN      | IPJ                                                                                                    | Razão Social                                      |                 |                                    |              |                                     |    |
|         |                                                                                                    |                                                   |                 |                                    |              |                                     |    |
| Mo      | idalidade<br>odução                                                                                            | Chamada Pública<br>2018 / 6 SUAT De               | esempenho Com   | ercial TV/VOD                      | 2018         |                                     |    |
| Te      | <b>rmos de Responsabilic</b><br>Declaro que essas inforn<br>Tenho ciência e concordo<br>Esta empresa apresenta | O envio da habili<br>sucesso. Protoco<br>17:37:52 | SUCESSO SUCESSO | D!<br>ise ocorreu co<br>16/10/2018 | om<br>ie leg | al da empresa.<br>as e de terceiros |    |
| FG      | TS e demais tributos fede                                                                                      |                                                   | OK              |                                    | ncian        | volt                                | AR |

Assim se encerra a habilitação de obras no Sistema de Suporte Automático – Linha de Desempenho Comercial TV/VOD 2018.

O próximo passo é aguardar o resultado preliminar e a abertura do prazo para eventuais recursos.

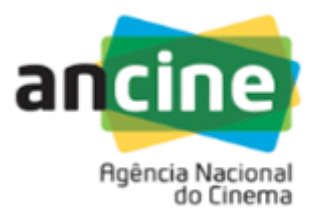

COORDENAÇÃO DE SUPORTE AUTOMÁTICO SUPERINTENDÊNCIA DE DESENVOLVIMENTO ECONÔMICO - SDE E-mail: suporte.automatico@ancine.gov.br Agência Nacional do Cinema - ANCINE